## Configurarea EIGRP

# 1 Topologie

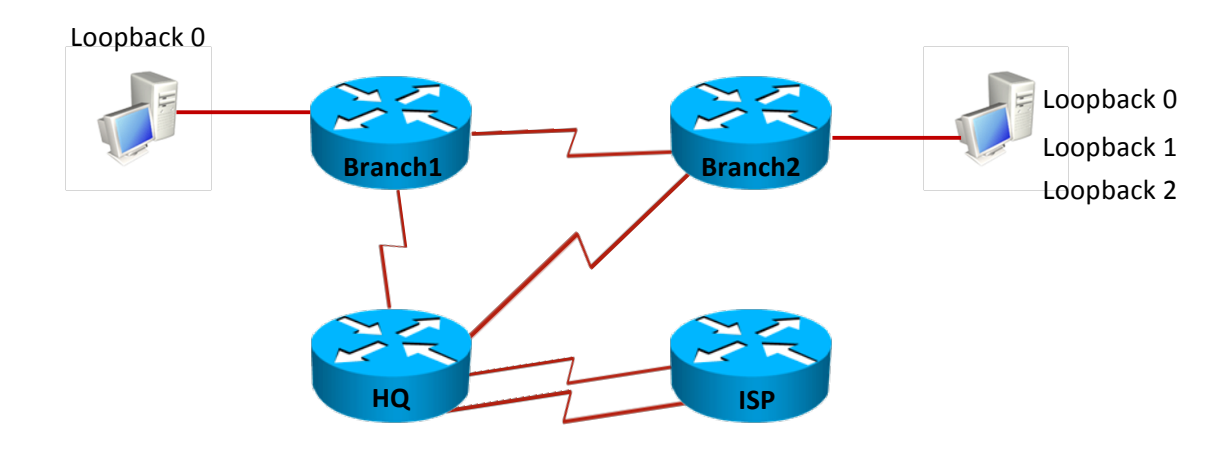

| Echipament | Interfață  | Adresa IP    | Masca           | Descrierea |
|------------|------------|--------------|-----------------|------------|
|            |            |              |                 | interfeței |
| ISP        |            | 10.0.0.1     | 255.255.255.252 | Către HQ   |
|            |            | 11.0.0.1     | 255.255.255.252 | Către HQ   |
| HQ         |            | 10.0.0.2     | 255.255.255.252 | Către ISP  |
|            |            | 11.0.0.2     | 255.255.255.252 | Către ISP  |
|            |            | 192.168.1.2  | 255.255.255.252 | Către      |
|            |            |              |                 | Branch1    |
|            |            | 192.168.2.2  | 255.255.255.252 | Către      |
|            |            |              |                 | Branch2    |
| Branch1    |            | 192.168.1.1  | 255.255.255.252 | Către HQ   |
|            |            | 192.168.12.1 | 255.255.255.252 | Către      |
|            |            |              |                 | Branch2    |
|            | Loopback 0 | 3.3.0.1      | 255.255.255.0   |            |
| Branch2    |            | 192.168.2.1  | 255.255.255.252 | Către HQ   |
|            |            | 192.168.12.2 | 255.255.255.252 | Către      |
|            |            |              |                 | Branch1    |

|  | Loopback 0 | 3.3.1.1 | 255.255.255.0 |  |
|--|------------|---------|---------------|--|
|  | Loopback 1 | 3.3.2.1 | 255.255.255.0 |  |
|  | Loopback 2 | 3.3.3.1 | 255.255.255.0 |  |

## 2 Objective laborator

În această activitate, studenții își vor însuși cunoștințele de bază necesare configurării și depanării de rute dinamice învățate prin EIGRP.

### **3 Cerințe laborator**

- 1. Configurări de bază ale router-ului:
  - a. În cazul în care se lucrează pe topologii reale, ștergeți orice configurație anterioară și reporniți router-ele.
  - b. Configurați hostname pentru routere.
  - c. Dezactivați lookup DNS.
  - d. Configurați parola *cisco* pentru intrarea în modul EXEC.
  - e. Setați un banner cu mesajul Accesul persoanelor neautorizate strict interzis!.
  - f. Setați parola *cisco* pentru accesul la consolă, dar și pentru accesul la distanță.
  - g. Configurați router-ul pentru sincronizarea mesajelor de logging cu prompt-ul.
  - h. Configurați să nu existe timeout pentru EXEC.
  - i. Salvați configurația curentă în memorie, folosind comanda write.

Atenție! Acești pași trebuie urmați pentru toate routere-ele.

- 2. Configurați interfețele fiecărui router conform adresărilor din tabelul de mai sus.
  - a. Folosind comenzi specifice protocolului CDP, descoperiți cu ce interfețe seriale se leagă între ele router-ele.
  - b. Folosind comanda *show controllers* pentru a determina care interfață serială necesită configurarea *clock rate*.
  - c. Configurați fiecare interfață a router-ului. Verificați configurația folosind comanda ping.

Atenție! Acești pași trebuie urmați pentru toate router-ele.

- 3. Configurați protocolul de rutare EIGRP.
  - Configurați EIGRP cu AS=1 între routerele HQ, Branch1 și Branch2. Specificați inclusiv loopback-urile routere-lor și puneți pentru fiecare rețea în parte wildcard-ul corespunzător.
  - b. Configurați EIGRP cu AS=2 între routerele HQ și ISP, pe ambele legături seriale. Puneți pentru fiecare rețea în parte wildcard-ul corespunzător.
  - c. Verificați că rutele propagate prin EIGRP au ajuns în tabela de rutare. Ce observați?
  - d. Dezactivați sumarizarea automată astfel încât să apară măștile corecte în tabela de rutare.

#### Atenție! Acești pași trebuie urmați pentru toate router-ele.

- e. Pentru ca ISP-ul să vadă rețelele locale ca rute externe venite prin alt proces EIGRP trebuie să redistribuiți în EIGRP 2 pe EIGRP 1: folosiți comanda *redistribute eigrp 1 metric 1000 1 255 1 1500* în procesul de rutare EIGRP 2 de pe routerul HQ (ce rulează ambele procese EIGRP). Verificați pe routerul ISP rutele externe și distanța administrativă a acestora. Merge ping-ul?
- f. ISP-ul oferă ieșirea către Internet. Puneți pe HQ o rută default către ISP și propagați-o către Branch1 și Branch2. Verificați redistribuirea rutei statice și testați din nou ping-ul.
- 4. EIGRP fine tuning.
  - a. În momentul de față rutele externe de pe ISP au 2 next-hopuri. Configurați ca interfață pasivă pe cea cu adresa 11.0.0.1. Ce se întâmplă cu adiacența?
  - b. Schimbați parametrii K pentru toate routerele din EIGRP din AS=1 astfel încât metrica să constea pe lângă bandwidth și delay și în load.
  - c. Aflați hello timer default pentru interfața pe care o are Branch1 cu Branch2. Modificați-l la 20 secunde pe acea interfață, iar hold-time-ul la 40 secunde pentru a nu supraîncărca legătura cu hello-uri. Verificați dacă s-a păstrat adiacența între cei 2 vecini după configurare.
  - d. Legătura între Branch1 și Branch2 nu trebuie să fie congestionată de pachete EIGRP.
    Modificați procentajul mesajelor EIGRP de la 50% la 30% pe Branch1.
- 5. EIGRP Sumarizare:
  - a. Sumarizați optim loopback-urile de pe Branch2 în EIGRP astfel încât rețeaua să fie convergentă. Atenție la adresarea pentru Loopback1 de pe Branch1!
- 6. EIGRP troubleshooting:

- a. Se doresc două căi în tabela de topologie de la Branch2 către Loopback0, Branch1, una succesoare, cealaltă succesoare fezabilă:
  - i. Verificați în tabela de topologie metricile.
  - Setați un bandwidth mai mic pe interfața mai apropiată de destinație (pentru a obține o metrică mai mare). Verificați din nou condiția de fezabilitate cu rutele din tabela de topologie. Ar trebui ca după configurări să aveți o rută succesor și una succesor fezabil.
  - iii. Închideți interfața rutei succesoare și asigurați-vă cu ajutorul unei comenzi debug că se propaga ruta fezabilă în tabela de rutare.
- b. Se doresc două căi în tabela de rutare de la Branch2 catre Loopback0, Branch1:
  - i. Configurați EIGRP să folosească metrici de *n* ori mai mari ca metrica cea mai bună, unde *n* va fi calculat ca raport între cele 2 metrici ale celor 2 rute.
  - ii. Verificați tabela de rutare să aibă 2 rute către Loopback0, Branch1.